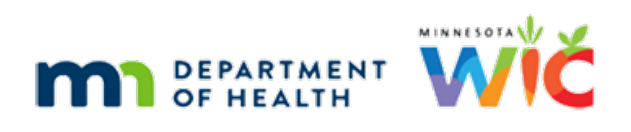

# WINNIE the Scoop! Newsletter #9

JULY 21, 2021

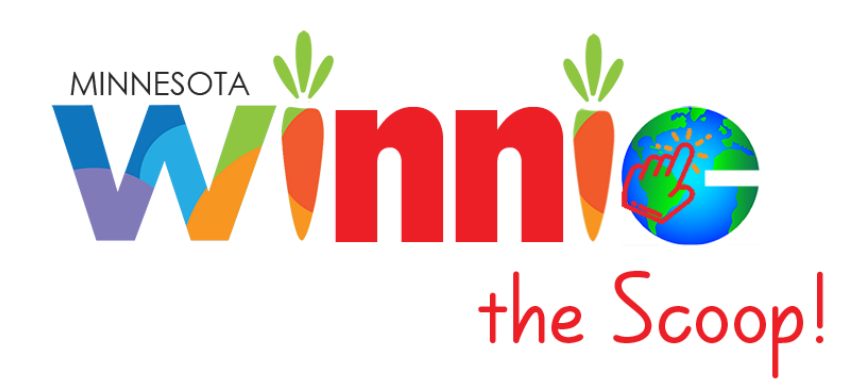

# Please share this information with all WIC Information System users!

# **Table of Contents**

| The WINNIE Application/Software | 2 |
|---------------------------------|---|
| Display Alerts Modal            | 2 |
| Manage Alerts                   | 4 |
| Future Newsletters              | 6 |

# The WINNIE Application/Software

Although WINNIE isn't considered a "new" system (since the database is the same and the internal code is simply being rewritten) like when we transitioned to HuBERT, by the very nature of making the system browser-based, how it looks and feels to the user will be very different.

Therefore, going forward we will take a look at some of the screens in WINNIE and some exciting new changes that will be coming. In this newsletter, we'll take a look at alerts.

## **Display Alerts Modal**

In WINNIE, System Alerts (1), called CPA Review Alerts in HuBERT, and User Alerts (2) have been combined into one Display Alerts modal (a new window that opens on top of an existing screen and locks the screen beneath it until the new, or top, window is closed). This modal displays when a participant folder is opened from the Participant Search screen.

| III Cl  | nic Services                                    |           |                                             |                              |      |          | 0       | Help        |
|---------|-------------------------------------------------|-----------|---------------------------------------------|------------------------------|------|----------|---------|-------------|
| 🔹 Part  | Display Alerts                                  |           |                                             |                              |      |          | ) d     | ) -<br>lays |
| Q Sear  | System Alerts                                   |           |                                             |                              |      |          |         | -           |
| A Crea  | Participant Name                                |           | Abbreviated Alert Text 5                    |                              |      |          |         |             |
| Doo     | DAY, SUNNY                                      |           | A Mid-Certification Assessment is due on 07 | 7/08/2021.                   | 1000 |          | ^ v     | 2           |
| & Lock  | DAY, RAINEY                                     |           | A Mid-Certification Assessment is due on 05 | 0/14/2021.                   | -3   |          | 11      |             |
| E Man   | DAY, WINDY                                      |           | No valid food prescription was found. Revie | w the Food Prescription page |      |          | Ψ.      |             |
| Pote    | User Alerts 2                                   |           |                                             |                              |      |          |         |             |
| 🗃 Beni  | 🗊 Delete                                        |           |                                             |                              |      |          |         |             |
| R Add   | Active Date  B Participant Name                 | @ Subject |                                             | Abbreviated Alert Text       | Ale  | rt Type  |         |             |
| Adju    | 06/15/2021 DAY, SUNNY                           |           |                                             | This is user alert #1.       | Ho   | usehold  | *       | ٠           |
| tt Cale | 03/15/2021 DAY, SUNNY                           |           |                                             | This is user alert #2.       | Ho   | usehold  |         |             |
| Sche    |                                                 |           |                                             |                              |      |          | - 1     | 1           |
| Y Part  | 2                                               |           |                                             |                              |      | ,        | - F     |             |
| 篇 App   | Alert Text                                      |           |                                             |                              |      |          | - 1     |             |
| 3 Ben   | This is user alert #2                           |           |                                             |                              |      |          |         |             |
| & Bloc  | Created by: MALLBS1                             |           |                                             |                              |      |          |         | ٦Ē          |
| i Den   | Created Date: 03/15/2021<br>Changed by: MALLBS1 |           |                                             |                              |      |          | - 18    |             |
| Doo     | Changed Date: 03/15/2021                        |           |                                             |                              |      |          | - 14    |             |
| é Food  |                                                 |           |                                             |                              |      |          | _10     |             |
| THea    |                                                 |           |                                             |                              |      |          |         |             |
| Leng    | Close                                           |           |                                             |                              |      |          |         |             |
| 🜲 Mana  | ge Alerts                                       |           |                                             |                              |      | Version  | 3.0.21  | 1155 1      |
| ma Mana | ae eWIC Account                                 |           |                                             |                              |      | 10131011 | DIVIC 1 | 10071       |

#### **System Alerts**

An individual row displays for each System Alert (3) and for each household member (4) to whom the alert applies. The following alerts (5) may display:

- No valid food prescription was found. Review the Food Prescription page.
- A special prescription food item in the food prescription is expired. Review the Food Prescription page.
- A Mid-Certification Assessment is due on {date}.
- This participant is pregnant and breastfeeding. Review the breastfeeding amount on the Health Information page.
- No proof of income was found. Review the Income page.
- No proof of residency was found. Review the Proofs modal.

- No proof of identification was found. Review the Proofs modal.
- Members of household {HOUSEHOLDID} are currently marked as homeless. Review the homeless information on the Household Demographics modal.
- Bloodwork required before first birthday. Review the bloodwork page.

The guidelines for when System Alerts display are the same as in HuBERT.

#### **User Alerts**

User Alerts (1) are ordered by most recent to least recent Active Date (2), and like now, only display once the Active Date is on or before the current date.

| Clinic Services                     |                                                                          |             |
|-------------------------------------|--------------------------------------------------------------------------|-------------|
| Display Alerts                      |                                                                          |             |
| System Alerts                       |                                                                          |             |
| Participant Name                    | Abbreviated Alert Text                                                   |             |
| DAY, SUNNY                          | A Mid-Certification Assessment is due on 07/08/2021.                     | *           |
| DAY, RAINEY                         | A Mid-Certification Assessment is due on 09/14/2021.                     |             |
| DAY, WINDY                          | No valid food prescription was found. Review the Food Prescription page. | w           |
| User Alerts                         |                                                                          |             |
| 🗈 Delete 📶                          |                                                                          |             |
| Active Date B Participant Name 4 Su | bject 5 Abbreviated Alert Text                                           | Alert Type  |
| 06/15/2021 DAY, SUNNY               | This is user alert #1.                                                   | Household   |
| 03/15/2021 DAY, SUNNY               | This is user alert #2.                                                   | Household   |
|                                     |                                                                          | Ψ           |
|                                     |                                                                          | •           |
| Alert Text 8                        |                                                                          |             |
| This is user alert #2.              |                                                                          |             |
| Created by: MALLBS1                 |                                                                          |             |
| Created Date: 03/15/2021            |                                                                          |             |
| Changed Date: 03/15/2021            |                                                                          |             |
|                                     |                                                                          | li.         |
|                                     |                                                                          |             |
| Close                               |                                                                          |             |
| age Alerts                          |                                                                          |             |
| age eWIC Account SPIRIT Web         |                                                                          | Version 3.0 |

A row displays for each User Alert (3). Like HuBERT, the Participant Name (4) is the name of the household member whose folder was open when the alert was created. The Subject (5) is a new field that has been added to alerts. It is optional, except for Priority alerts, which is a new feature in WINNIE.

The Abbreviated Alert Text (6) displays a maximum of 250 characters. Like HuBERT, the Alert Type (7) defaults to Household, which is the only type of alert we use in MN WIC.

Users can click on an alert row to view the rest of the Alert Text (8). In WINNIE, when alerts are created, both the Created By and Changed By staff username, and Created Date and Changed Date (9), are added to the alert text to assist with Separation of Duties (SOD) requirements.

Like HuBERT, users can delete User Alerts in this modal by selecting the alert and clicking the Delete (10) button.

TIP! Like now, the Display Alerts modal can be easily closed by hitting the Enter key on the keyboard.

## Manage Alerts

Manage Alerts (1) is opened by selecting the option in the navigation pane. User Alerts can be added (2), edited (3), deleted (4) and copied to a note (5) from this screen.

| II Clinic Services                                        |                              |                                  |                              | 😯 Help                                                                     |
|-----------------------------------------------------------|------------------------------|----------------------------------|------------------------------|----------------------------------------------------------------------------|
| Documents     Locked Households     E Manage Walting List | Agency 241 - HENNEPIN COUNTY | HUMAN SERVICES AND PUBLIC HEALTH | Clinic 092 - 092 - BROOKDALE | Participant DAY, SUNNY (00926355) -<br>Age: 29 years, 2 months and 19 days |
|                                                           | Manage Alerts                |                                  |                              |                                                                            |
| Potential Duplicate Participants                          |                              | 6 Carry No.                      |                              |                                                                            |
| - Benefit Management                                      | Add .* Loit I Delete         | Copy to Note                     |                              |                                                                            |
| Y Add Set of Benefits                                     | Active Date   Alert Type     | Participant Name                 | Subject                      | Priority                                                                   |
| ≓ Adjust Benefits                                         | 06/15/2021 Household         | DAY, SUNNY                       |                              |                                                                            |
| Issue Benefits                                            | 06/15/2021 Household         | DAY, SUNNY                       |                              |                                                                            |
| 📫 Calendar 🗸 🗸                                            |                              |                                  |                              |                                                                            |
| 🛱 Scheduler                                               |                              |                                  |                              |                                                                            |
| 🕇 Participant Folder 🗸 🗸                                  |                              |                                  |                              |                                                                            |
| Appointments                                              |                              |                                  |                              |                                                                            |
| 3 Benefits History                                        |                              |                                  |                              |                                                                            |
| & Bloodwork                                               |                              |                                  |                              | *                                                                          |
| Certification History                                     | Alert Text                   |                                  |                              |                                                                            |
| Demographics     Document Imaging                         |                              |                                  |                              |                                                                            |
| Food Prescription                                         |                              |                                  |                              |                                                                            |
| Contraction                                               |                              |                                  |                              |                                                                            |
| 🖾 Income                                                  |                              |                                  |                              |                                                                            |
| Length/Height/Weight                                      |                              |                                  |                              |                                                                            |
| Manage Alerts                                             |                              |                                  |                              |                                                                            |
| Manage Notes                                              |                              |                                  |                              |                                                                            |
| M Nutrition Assessment                                    |                              |                                  |                              |                                                                            |
| Dutrition Education                                       |                              |                                  |                              |                                                                            |
| Le Peer Counselor Contacts                                |                              |                                  |                              | lo                                                                         |
| Referrals     Referrals                                   | SPIRIT Web                   |                                  |                              | Version 3.0.21155.1                                                        |

### Alert Modal (1)

New user alerts can be added or edited (2) with an Active Date (3) of the current date (default) or a future date. Unlike HuBERT, the Active Date does not need to be updated to edit an existing alert. The Alert Type (4) defaults to Household and should never be changed.

| III Clinic Services                                           |                                                               |                              | 🛛 Help                                                                     |
|---------------------------------------------------------------|---------------------------------------------------------------|------------------------------|----------------------------------------------------------------------------|
| Documents     Locked Households     E Manage Waiting List     | Agency 241 - HENNEPIN COUNTY HUMAN SERVICES AND PUBLIC HEALTH | Clinic 092 - 092 - BROOKDALE | Participant DAY, SUNNY (00926355) -<br>Age: 29 years, 2 months and 19 days |
| Participant Transfer History Potential Duplicate Participants | Manage Alerts                                                 |                              | -                                                                          |
| SWork With On-Site Group                                      | 🕂 Add 🔊 Edit 🗢 Delete 🤌 Copy to Note                          |                              |                                                                            |
| Ben Alert                                                     |                                                               |                              |                                                                            |
| Active Date                                                   | Alert Type                                                    | Priority                     |                                                                            |
| ☐ Cale                                                        | Household                                                     |                              |                                                                            |
| Sche Subject 6                                                |                                                               |                              |                                                                            |
| Y Part DECEASED HH Mbr                                        |                                                               |                              | ·                                                                          |
| 3 Ben Alert Text 2                                            |                                                               |                              |                                                                            |
| Blog     This is a PRIORITY alert.                            |                                                               |                              |                                                                            |
| Den B. Dec                                                    |                                                               |                              |                                                                            |
| é Foot                                                        |                                                               |                              |                                                                            |
| ♥ Heal                                                        |                                                               |                              |                                                                            |
| A Mar                                                         | el                                                            |                              |                                                                            |
| The Manage eWIC Account                                       |                                                               |                              |                                                                            |

New to WINNIE is the ability to create a Priority alert (5). If Priority is toggled on, a Subject must be selected. (NOTE: The Subject list has not yet been defined. The Subjects shown are just examples.)

The Priority alert displays on the header (1) of each screen for all household members and will be shaded gray (instead of white). (NOTE: The yellow header shading will take precedence if a participant is high risk).

Priority alerts will be indicated by an icon (2) and the Subject (3).

The user can hover their mouse over the alert subject in the header of any screen to view a ToolTip (4) containing the first 250 characters of the Priority alert text.

| Elinic Services                                                   |                                                                                                    |                                 |                              | 🕑 Help                                                                     |
|-------------------------------------------------------------------|----------------------------------------------------------------------------------------------------|---------------------------------|------------------------------|----------------------------------------------------------------------------|
| Documents     Locked Households     E Manage Waiting List         | Agency 241 - HENNEPIN COUNTY H                                                                                                    | UMAN SERVICES AND PUBLIC HEALTH | Clinic 092 - 092 - BROOKDALE | Participant DAY, SUNNY (00926355) -<br>Age: 29 years, 2 months and 19 days |
| Participant Transfer History     Potential Duplicate Participants | Manage Alerts                                                                                                    | 1                               |                              |                                                                            |
| Work With On-Site Group                                           | 🕇 🕂 Add 💉 Edit 💼 Delete                                                                                                    | Copy to Note                    | This is a PRIORITY alert.    |                                                                            |
| 🖬 Benefit Management 🗸 🗸                                          | Active Date 🚯 Alert Type                                                                                                    | Participant Name                | 4 Subject                    | Priority                                                                   |
| R Add Set of Benefits                                             | 06/15/2021 Household                                                                                                    | DAY, SUNNY                      | DECEASED HH Mbr              | <b>•</b> •                                                                 |
| Adjust Benefits                                                   | 06/15/2021 Household                                                                                                    | DAY, SUNNY                      |                              |                                                                            |
| 📫 Calendar 🗸 🗸                                                    | 03/15/2021 Household                                                                                                    | DAY, SUNNY                      |                              |                                                                            |
| Scheduler                                                         |                                                                                                    |                                 |                              |                                                                            |
| 🕈 Participant Folder 🗸 🗸                                          | 1                                                                                                    |                                 |                              |                                                                            |
| Appointments                                                      |                                                                                                    |                                 |                              |                                                                            |
| 3 Benefits History                                                |                                                                                                    |                                 |                              |                                                                            |
| P Bloodwork                                                       |                                                                                                    |                                 |                              | *                                                                          |
| Certification History                                             | and the second second se |                                 |                              |                                                                            |
| Demographics                                                      | Alert lext                                                                                                    |                                 |                              |                                                                            |
| Document Imaging                                                  | This is a PRIORITY alert.                                                                                                    |                                 |                              |                                                                            |
| Food Prescription                                                 | Created by: MALLBS1                                                                                                    |                                 |                              |                                                                            |
| Health Information                                                | Created Date: 06/15/2021                                                                                                    |                                 |                              |                                                                            |
| Income                                                            | Changed by: MALLBS1<br>Changed Date: 06/15/2021                                                                                                    |                                 |                              |                                                                            |
| Length/Height/Weight                                              |                                                                                                    |                                 |                              |                                                                            |
| A Manage Alerts                                                   |                                                                                                    |                                 |                              |                                                                            |
| Manage eWIC Account                                               |                                                                                                    |                                 |                              |                                                                            |
| Manage Notes                                                      |                                                                                                    |                                 |                              |                                                                            |
| 1 Nutrition Assessment                                            |                                                                                                    |                                 |                              |                                                                            |
| Nutrition Education                                               |                                                                                                    |                                 |                              |                                                                            |
| Le Peer Counselor Contacts                                        |                                                                                                    |                                 |                              | le                                                                         |
| Referrals                                                         | CONTRACT IN A                                                                                                    |                                 |                              | 1                                                                          |
| Risk Factors                                                      | SPIRIT Web                                                                                                    |                                 |                              | Version 3.0.21155.1                                                        |

If more than one Priority alert exists, the subjects will be separated by commas (1).

The Priority alert(s) also display in the header of the Show Details panel in the Participant Search screen.

| Details           Deteils           DECEASED HH Mbr, Priority Alert 1 |            | Details               | H Mbr, Priori            | ty Alert 1 🚺               | High Risk           |  |
|-----------------------------------------------------------------------|------------|-----------------------|--------------------------|----------------------------|---------------------|--|
| DAY, SUNNY                                                            |            |                       | DAY, SUNNY               |                            |                     |  |
| WIC Category                                                          | Gender     |                       | WIC Category             |                            | Gender              |  |
| Breastfeeding                                                         | F          |                       | Breastfeeding            |                            | F                   |  |
| Primary Telephone                                                     | Second     | ary Telephone         | Primary Telephone        |                            | Secondary Telephone |  |
| 651-271-3621                                                          | N/A        |                       | 651-271-3621             |                            | N/A                 |  |
| Certification Effective                                               | Certific   | ation End             | Certification Effective  |                            | Certification End   |  |
| 01/08/2021 12/31/2021                                                 |            | 07/20/2021            |                          | 12/31/2021                 |                     |  |
| Mid-certification Due Mid-certification Complete                      |            | Mid-certification Due |                          | Mid-certification Complete |                     |  |
| 07/08/2021 N/A                                                        |            | 07/08/2021 N/A        |                          | N/A                        |                     |  |
| Termination Date Termination Reason                                   |            | Termination Date      |                          | Termination Reason         |                     |  |
| 07/07/2021 Failed to Pick-up                                          |            | N/A                   |                          | N/A                        |                     |  |
| Next Appointment                                                      |            | Next Appointment      |                          |                            |                     |  |
| N/A                                                                   |            | N/A                   |                          |                            |                     |  |
| Benefit Information                                                   |            |                       | <br>-Benefit Information |                            |                     |  |
| Issuance Frequency                                                    |            |                       | Issuance Frequency       |                            |                     |  |
| Tri-Monthly                                                           |            |                       | Tri-Monthly              |                            |                     |  |
| FDTU                                                                  | LDTU       | Status                | FDTU                     | LDTU                       | Status              |  |
| 04/08/2021                                                            | 05/07/2021 | Issued                | 04/08/2021               | 05/07/2021                 | Issued              |  |
| 03/08/2021                                                            | 04/07/2021 | Issued                | 03/08/2021               | 04/07/2021                 | Issued              |  |
| 02/08/2021                                                            | 03/07/2021 | Issued                | 02/08/2021               | 03/07/2021                 | Issued              |  |

#### **Copy to Note Modal (1)**

The Copy to Note functionality is still being developed but is essentially the same as HuBERT.

The Subject (2) is required and the note saves as a General Note.

The Household Member whose folder the user is currently in is auto-selected (3) but all other household members can be included (4).

| H             | Copy to Note 1                                                   |                                                                              |                  |    |   | elp  |
|---------------|------------------------------------------------------------------|------------------------------------------------------------------------------|------------------|----|---|------|
| 2 :           | Subject 2                                                        |                                                                              |                  | ~  | * |      |
| ∰<br>()<br>() | This field is required.                                          |                                                                              |                  |    |   |      |
|               | Note Text                                                        |                                                                              |                  |    |   |      |
|               | This is user alert #2.<br>5 Should display the<br>By and Changed | e Created By, Created Date, Changed<br>I Date once development is completed. |                  | 11 |   |      |
| · 문 ·         | Household Members                                                |                                                                              |                  |    |   |      |
|               | 4 Сору                                                           | State WIC ID                                                                 | Participant Name | t  |   |      |
| <b>iii</b> (  | <b>(3)</b>                                                       | 00926355                                                                     | DAY, SUNNY       | *  |   |      |
|               |                                                                  | 01264993                                                                     | DAY, RAINEY      |    | - |      |
| 前の            | Save Cancel                                                      |                                                                              | • Claid          |    |   | 33.3 |

The primary difference is that the Created By and Changed By fields added to the alert (5) should copy over to the note along with the alert text. The Changed By and Changed Date should update to reflect the user who saved the alert as a note, assisting agencies with meeting Separation of Duties requirements.

## **Future Newsletters**

Next month, we will take a look at transfers and VOCs.

Minnesota Department of Health - WIC Program 85 E 7<sup>th</sup> Place, PO BOX 64882, ST PAUL MN 55164-0882; 651-201-4444, <u>health.wic@state.mn.us</u>, <u>www.health.state.mn.us</u>; To obtain this information in a different format, call: 651-201-4444